## TUTORIAL PARA ACESSO ÀS NORMAS DA ABNT PELO PERGAMUM

Acesse o Catálogo Pergamum: https://www.pergamum.ufscar.br/biblioteca/

- 1. Digite o número da norma ou palavras do título
- 2. Clique em Pesquisar

## Figura 1 - Pesquisa no Catálogo Pergamum

| Sistema<br>Integrado de<br>Bibliotecas |                    |
|----------------------------------------|--------------------|
| UFSCar                                 |                    |
| Pesquisa Geral                         |                    |
| Q abnt 6023                            | Pesquisar Limpar   |
| +++ Opções de consulta                 |                    |
| 💿 Palavra   🔍 Índice                   | Ordenação: Título  |
| Buscar por: Livre 🔻                    | Ano de publicação: |
| Registros por página: 20 🔻             |                    |
|                                        |                    |

4. Clique em Pesquisa Target GEDWeb (última aba)

|          | Sistema<br>Bibliotecas<br>UFSC#                 |                                                                           |
|----------|-------------------------------------------------|---------------------------------------------------------------------------|
|          | Pesquisa Geral                                  |                                                                           |
|          | Q abnt 6023                                     | Pesquisar Limpar                                                          |
|          | +++ Opções de consulta                          |                                                                           |
|          | Palavra   Indice                                | Ordenação: Titulo 🔻                                                       |
|          | Buscar por: Livre 🔻                             | Ano de publicação:                                                        |
| 0        | Registros por página: 20 V                      |                                                                           |
| =        |                                                 |                                                                           |
| Meu<br>C |                                                 |                                                                           |
|          |                                                 |                                                                           |
|          | Refinar sua busca                               | Resultados "1" Cesta Catálogo/Rede Pergamum Pesquisa Target GEDWeb        |
| A±       |                                                 | 1 Por Target GEDWeb: INFORMAÇÃO E DOCUMENTAÇÃO - REFERÊNCIAS - ELABORAÇÃO |
|          | Normas ABNT NBR/NM (200)                        | Codino: NBD6023                                                           |
|          | Normas Internacionais/Estrangeiras              | Comite: INFORMAÇÃO E DOCUMENTAÇÃO                                         |
|          | (V)<br>Documentos Internos (0)                  | Data: 11/2018<br>Atualizado: Sim                                          |
|          | e-Books ASO (0)                                 |                                                                           |
|          | Publicações do Diário Oficial da<br>União (200) |                                                                           |
|          | Diário Oficial do Distrito Federal (200)        |                                                                           |

Figura 2 - Resultado da Pesquisa

5. Clique na Norma desejada (atenção para desbloquear o pop-up na barra do endereço eletrônico, caso necessário)

- 6. Insira seu Login (Meu Pergamum)
- 7. Clique em Login

|   | NORMA ABNT NBR<br>BRASILEIRA 6023                                                                                                    | Por <u>Target GEDWeb</u>              | $\otimes$ $\bigcirc$ | UFSCAR - Google Chrome                                                                                                    |      |
|---|----------------------------------------------------------------------------------------------------|---------------------------------------|----------------------|----------------------------------------------------------------------------------------------------|------|
| ) | Hereitani<br>Unionação e documenteção Referências                                                                                                    | Código: NBR6023<br>Comitê: INFORMAÇÃ- | <b>⋒</b> ht          | tps://www.pergamum.ufscar.br/biblioteca_s/acesso_login •                                                                                                   | r    |
|   |                                                                                                    | Data: 11/2018<br>Atualizado: Sim      | =                    | LOGIN GEDWEB                                                                                                    |      |
|   |                                                                                                    | _                                     |                      | Login: 1111111111                                                                                                    |      |
|   |                                                                                                    |                                       |                      | Senha:                                                                                                    | Ш    |
|   | (DA) NDR 5430                                                                                                    | Por <u>Target GEDWeb</u>              |                      |                                                                                                    |      |
|   | Códi de utilização de norma MBR 505-<br>Manos de amountagem o procedimentos<br>na inspeção por variaveis<br>Código: NBR54                                                                                                    | Código: NBR5430                       |                      | Login                                                                                                    | 11   |
|   | n enterna<br>HENRICAS<br>Enternal M                                                                                                    | Comitê: APLICAÇÕES                    |                      | Olá!                                                                                                    | ч    |
|   | Later and the second second se | Data. 011303                          |                      | O acesso é feito com seu login (número da carteirinha) e senha cadastrados na<br>Biblioteca.                                                               | 1    |
|   |                                                                                                    |                                       |                      | Aqui você pode:<br>- verificar as obras que estão emprestadas em seu nome e o prazo de devolução;<br>- renovar as obras que estão emprestadas em seu nome: | 1    |
|   | A construction of the second second s |                                       |                      | - acompanhar sua reserva;<br>- acompanhar sua reserva;                                                                                                    |      |
|   |                                                                                                    | Por Target GEDWeb                     | _                    | <ul> <li>verificar afastamento(s);</li> </ul>                                                                                                    | * IE |

Figura 3 - Acesso à Norma

- 8. Pronto, é só visualizar a Norma.
  - Figura 4 Acesso ao PDF da Norma

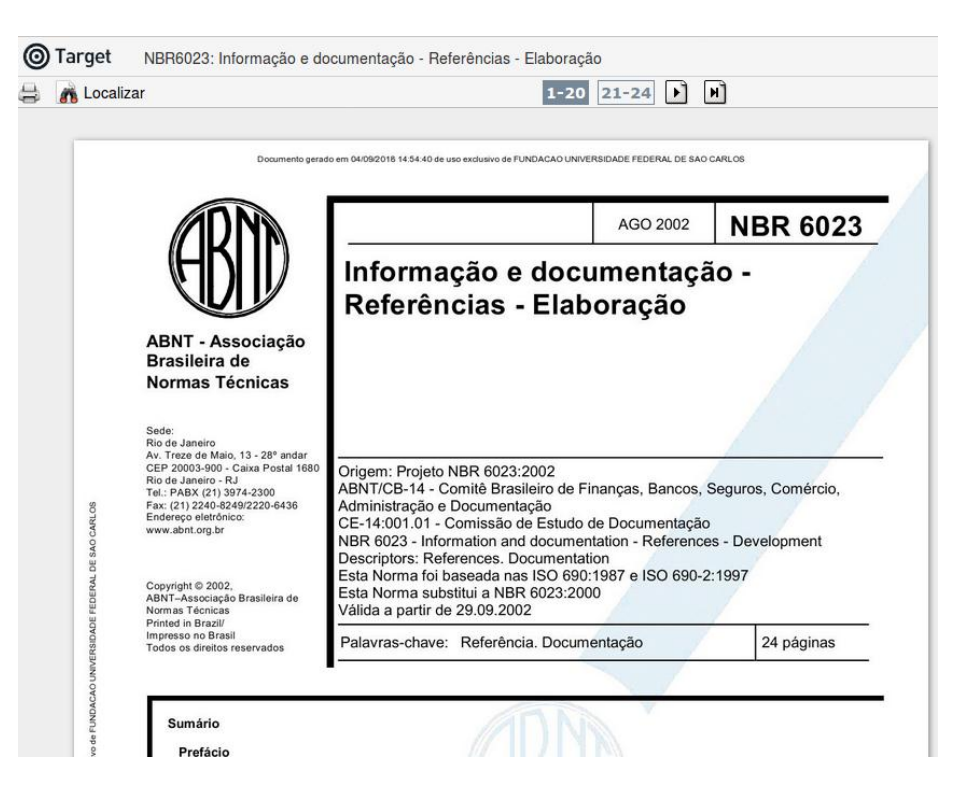

Caso a Norma que você precise não esteja disponível para acesso, é possível fazer a solicitação para a B-Ar. Veja como fazer:

- 1. Seguir os passos de 1 a 7
- 2. Você verá a seguinte mensagem

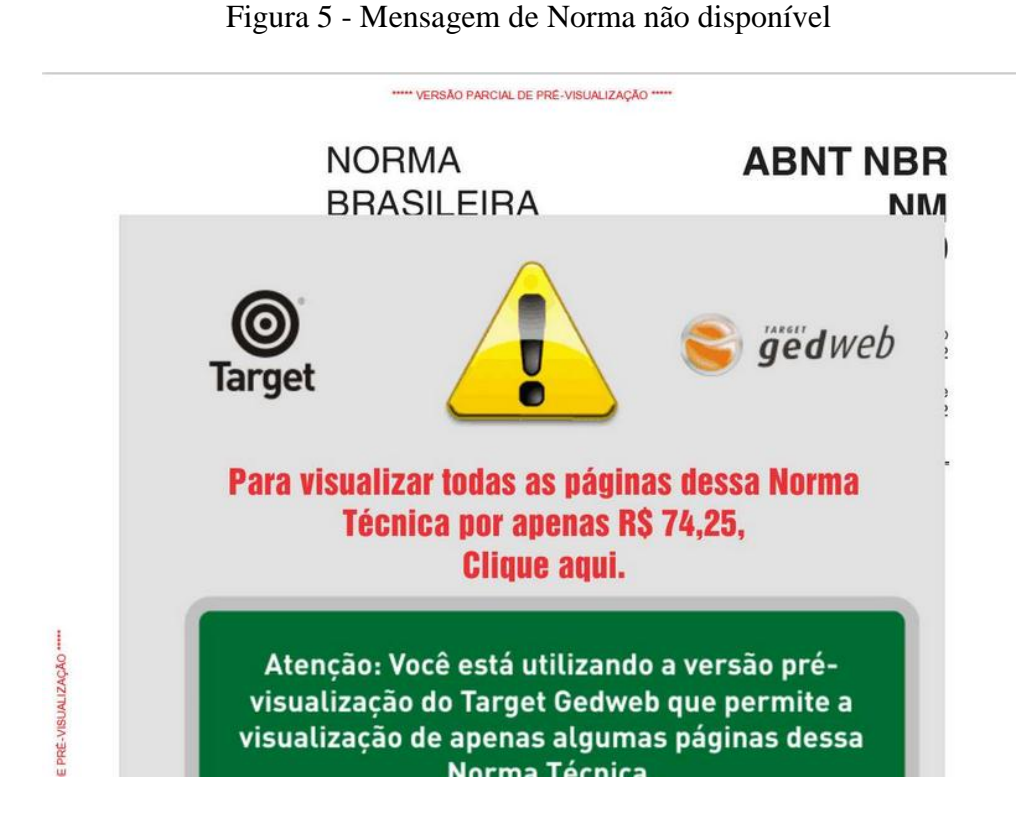

Neste caso, entre em contato com a Biblioteca.

Para mais informações entre em contato pelo e-mail bar.referencia@ufscar.br ou pelo telefone (19) 3543-2632.

## Adaptação do tutorial elaborado pela equipe do Departamento de Referência da Biblioteca Comunitária (BCo)/ UFSCar